## ΟΔΗΓΙΕΣ ΓΙΑ ANDROID

# OTAN $\Sigma A \Sigma E P \Theta E I$ TO EMAIL KAI ANOI $\Xi$ ETE TO APXEIO ME TO IIPOFPAMMA:

# ΤΗΝ ΠΡΩΤΗ ΦΟΡΑ ΠΟΥ ΘΑ ΜΠΕΙΤΕ ΣΤΟΝ ΕΚΠΑΙΔΕΥΤΙΚΟ,

## ΠΑΤΗΣΤΕ ΠΑΝΩ ΣΤΟΝ ΣΥΝΔΕΣΜΟ

ΘΑ ΕΜΦΑΝΙΣΤΕΙ ΤΟ ΟΝΟΜΑ ΤΟΥ ΕΚΠΑΙΔΕΥΤΙΚΟΥ ΚΑΙ ΜΗΝΥΜΑ JOIN VIA INSTALLED ΑΡΡ (ΔΗΛΑΔΗ ΝΑ ΣΥΝΔΕΘΕΙΤΕ ΜΕΣΩ ΤΗΣ ΕΓΚΑΤΕΣΤΗΜΕΝΗΣ ΕΦΑΡΜΟΓΗΣ WEBEX.)

ΕΠΑΝΩ ΑΡΙΣΤΕΡΑ ΥΠΑΡΧΕΙ Η ΕΠΙΛΟΓΗ **DOWNLOAD**. ΚΑΝΟΝΙΚΑ, ΘΑ ΣΑΣ ΖΗΤΗΣΕΙ ΝΑ ΕΠΙΛΕΞΕΤΕ ΠΩΣ ΘΕΛΕΤΕ ΝΑ <u>ΚΑΤΕΒΑΣΕΤΕ ΤΗΝ ΕΦΑΡΜΟΓΗ</u>. (ΟΠΩΣ ΚΑΝΕΤΕ ΚΑΙ ΜΕ ΑΛΛΕΣ ΕΦΑΡΜΟΓΕΣ). ΠΑΤΑΤΕ **ΕΓΚΑΤΑΣΤΑΣΗ** 

ΟΤΑΝ ΤΕΛΕΙΩΣΕΙ Η ΕΓΚΑΤΑΣΤΑΣΗ, ΠΑΤΑΤΕ ΤΟ **JOIN VIA INSTALLED APP** 

#### ΟΤΑΝ ΥΠΑΡΧΕΙ Η ΕΦΑΡΜΟΓΗ WEBEX

ΠΑΤΗΣΤΕ ΠΑΝΩ ΣΤΟΝ ΣΥΝΔΕΣΜΟ

ΕΜΦΑΝΙΖΕΤΑΙ ΤΟ ΠΑΡΑΘΥΡΟ :

# ΟΛΟΚΛΗΡΩΣΗ ΕΝΕΡΓΕΙΑΣ ΜΕ

## WEBEX MEET ή CHROME

#### ΕΠΙΛΕΓΕΤΕ WEBEX MEET